# Pix Tune Editor 操作ガイド(PC/Mac Version)

# オーバービュー

Pix Tune EditorはWST-915Li PixTuneの起動画面と6つのチューニングディスプ レイをカスタマイズするための専用アプリケーションです。 画像のアップロードや調整、プレビュー機能を搭載しています。

对応OS: Mac OS10.14以降、Windows10以降

# ソフトウェアのインストール

Pix Tune Editor(4Mac OSとWindowsの両方に対応しています。ホームページ からご利用の環境に合ったインストーラーをダウンロードし、指示に従ってイ ンストールを行なってください。

注意:他の補助ソフトウェアが必要な場合は、必ず指示に従ってダウンロード およびインストールを行なってください。Windowsの場合は、インストール 後に、システムの再起動が必要になる場合があります。

### ソフトウェアの使用方法

#### 起動画面(Boot Animation)

- 1. 起動画面にアップロードしたい画像を、あらかじめPC/Mac内に用意してく ださい。JPG/PNG/GIFファイルに対応しています。
- 2. Pix Tune Editorソフトウェアを起動し、左メニューの"Boot Animation"セク ションを選択します。"Add Image"ボタンをクリックするか、画像を直接 ソフトウェアにドラッグ&ドロップしてください。

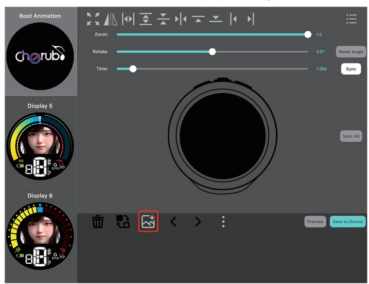

3. 必要に応じて画像を調整してください。

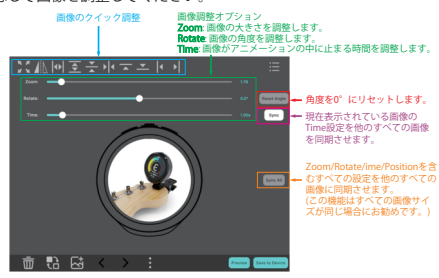

4. 各画像のパラメーター設定が完了したら"Preview"ボタンをクリックし、 アニメーションが希望通りになっているかを確認してください。

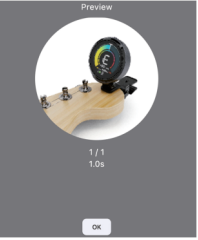

#### チューニング画面の編集

- チューニング画面にアップロードしたい画像を、あらかじめPC/Mac内に 用意してください。JPG/PNGファイルに対応しています。
  Pix Tune Editorソフトウェアを起動し、左メニューの"Display"セクション を 選択します。"Add Image"ボタンをクリックするか、画像を直接ソフト ウェ**ア**にドラッグ&ドロップしてください。

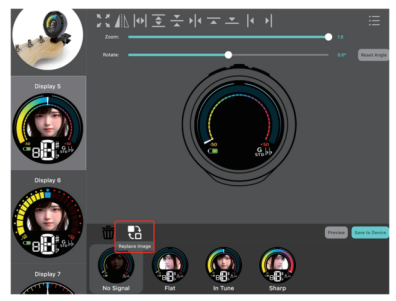

Display 5/6/7/8: 4つのステータスそれぞれに任意の画像を配置できます。

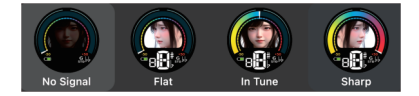

Display 15:フローティングする背景の画像を配置します。 フラット時:画像は左に移動します。 シャープ時:画像は右に移動します。 チューニングがあった時:画像は中央で停止します。(チュー ナー画面に"BINGO"と表示されます。)

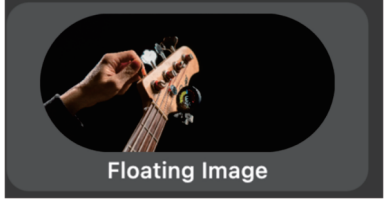

Display 16:フローティングする背景画像と、チューニングがあった時の画 像を個別に設定できます。

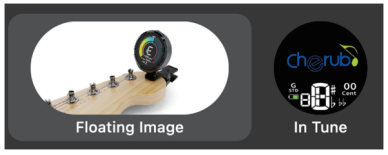

3. 必要に応じて画像を調整してください。

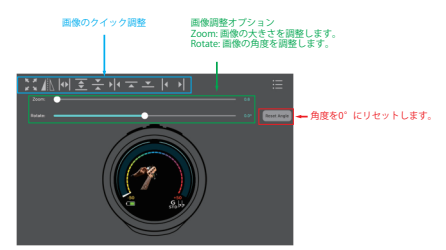

4. 各画像のパラメーター設定が完了したら"Preview"ボタンをクリックし、 アニメーションが希望通りになっているかを確認してください。

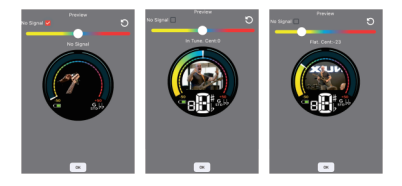

#### 設定をチューナー本体に保存する

1. 設定が完了したら、付属しているUSBケーブルを使用して、 WST-915Li PixTuneをPC/Macと接続します。

注意:接続を行う際は、PixTune本体の電源がOFFになっていることを確認し てください。正常に接続されると、本体画面に充電中マークが表示されます。

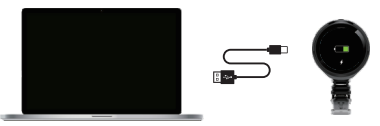

 "Save to Device"をクリックし、どのディスプレイに画像をアップロード するかを選択します。ここで画像をデフォルトに戻すことも可能です。

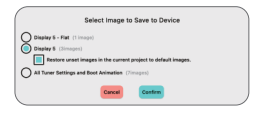

"Save"をクリックし、アップロードが完了するまで待ちます。

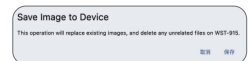

数秒経つと、設定がPixTuneチューナー本体にアップロードされます。

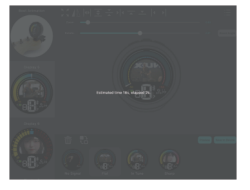

#### 追加設定

右上のアイコンをクリックすると、現在のカスタム設定をファイルとして PC/Mac内に保存しておくことができます。このファイルは後で呼び出すこ とも可能です。

また、言語の切り替えも可能です。(英語/简体中文/繁体中文)

| Save                 |
|----------------------|
| Discard Changes      |
| Create               |
| Save to another file |
| Load(Open)           |
| Current Project Path |
| 简体中文 繁體中文 English    |

## デバイスのリセット

### リセット

システムがクラッシュした場合は、付属のリセットツールを背面の小さい穴に 差し込み、本体をリセットしてください。

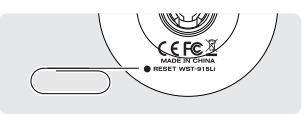

### 工場出荷時設定へのリセット

画像をアップロードした後にシステムがクラッシュした場合は、まずRESETボ タンを押し、その後"電源ボタン"、"-"、"+"ボタンを同時に長押しして、ユ ニットを工場出荷時の設定にリセットしてください。